#### 【接続の準備】

- ① 告知放送受信機の電源を [OFF] → [ON] してください。
- ② 左上のランプ(電源、接続、サービス)が3つ点灯したら、
   ③ LANケーブルでパソコンと接続してください。

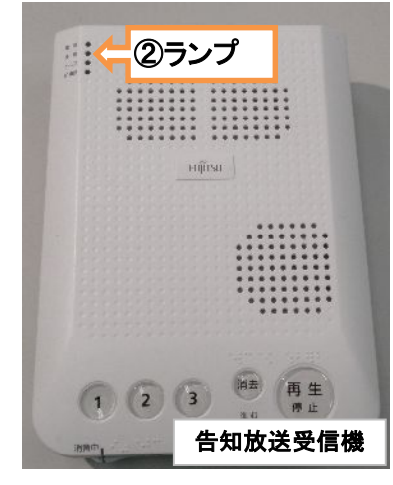

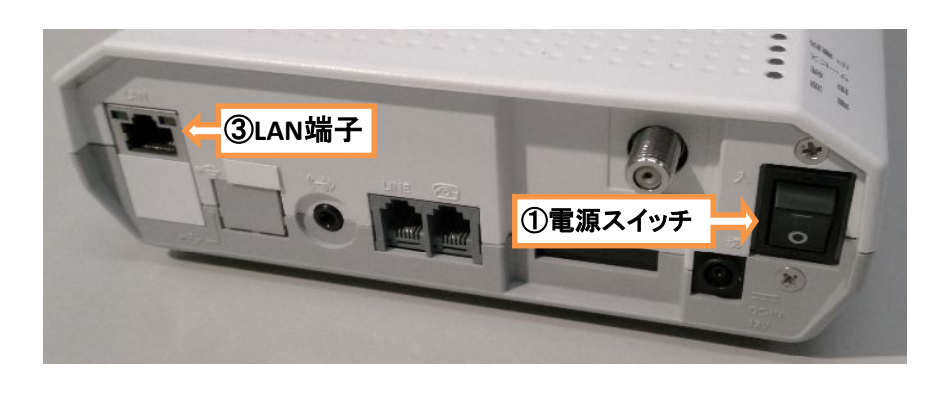

タスクバーから[Internet Explorer]を選択します。 ホームページが正しく表示されていれば、特に設定の必要はありません。 インターネットに接続できない場合は、以下の設定をご確認ください。

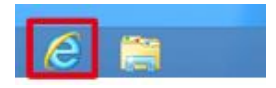

### 【パソコンの設定】

① スタート画面より、アイコンがないところで、右クリック 画面右下に表示された「全てのアプリ」マークをクリック

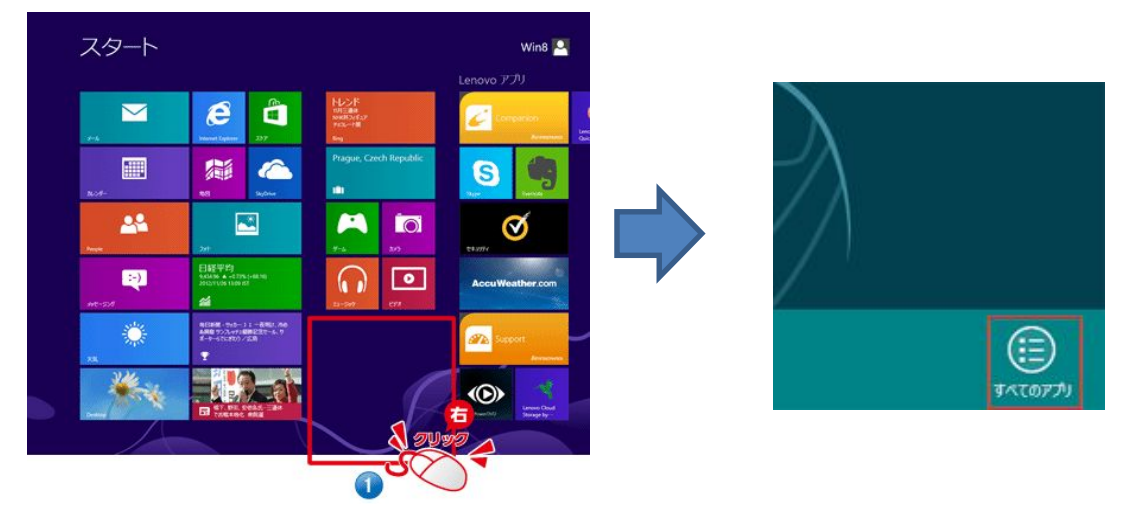

② アプリー覧の「Windowsシステムツール欄」より、 「コントロールパネル」をクリック

| ערינ                                                                                                    |          |                 |                          |                    |                                                                                                    | Windows システム ツール                               |
|----------------------------------------------------------------------------------------------------|----------|-----------------|--------------------------|--------------------|----------------------------------------------------------------------------------------------------|------------------------------------------------|
| <b>0</b> -                                                                                                    | -94      |                 | -                        | Minima Million     | De Martin                                                                                                    | Windows                                        |
| tioner lighter                                                                                                    | E 244    | ar ar           | E Mintowi Milda<br>Reput | and second second  | 20 837 68-29-                                                                                                    | Defender                                       |
| Tanga ang ang ang ang ang ang ang ang ang                                                                                                    | C ***    | ac - 545 - 5    | REC:P-                   | <b>10</b> Ers      | The State State St | Windows                                        |
| This is a second second | Active 🔛 | an - 100        |                          | 100-5 K-A-P        | O ARTINA                                                                                                    | PowerShell                                     |
| Carlos and                                                                                                    | PR 20    | · 🖾 🗠           | EXAMPLE 1                | S 8-9-             |                                                                                                    | Mindows 転送ツー                                   |
| 10                                                                                                    | 1-941    | 20+04482        | THOMAS &                 |                    |                                                                                                    | 11 IV                                          |
| 1 MAR                                                                                                    | 🛄 ##     |                 | <b>1</b> ••              | M State            |                                                                                                    | Windows 転送ツー ULLボート                            |
| -                                                                                                    | ×1-7/7   | P-276-4-V8      | <b>1</b>                 | Tentes<br>Resident |                                                                                                    |                                                |
| a **                                                                                                    | C 9-#-   | 7-000-AV        | 00F                      | S Manuel Billy-    |                                                                                                    | <u> 「 「 」 「 」 」 「 」 」 」 」 「 」 」 」 」 」 」 」 </u> |
| <b>10</b> 20 2                                                                                                    |          |                 | 💽 444                    | S House Billy-     |                                                                                                    | _                                              |
| 14-9                                                                                                    |          | Del Sanon Denni | 20 XX2-08                | 19070-3            |                                                                                                    | 11月 脱走のプログラム                                   |
| a ••                                                                                                    |          |                 | No. 1-1-1200-17          | Estate.            |                                                                                                    |                                                |
| C 1481+7                                                                                                    |          | Support See     | 9-M0P                    |                    |                                                                                                    |                                                |
| <b>XX</b>                                                                                                    |          | Windows 18722   |                          | 210-4 694          |                                                                                                    |                                                |

|                     | オ                             | ペットワー?                           | フ設定の研                    | 在認方法                    | (Windows   | 8) |
|---------------------|-------------------------------|----------------------------------|--------------------------|-------------------------|------------|----|
| ③ 「ネ                | ットワークと                        | 二共有センター」                         | をダブルクリ                   | ノック                     |            |    |
| <ul> <li></li></ul> | 10-2 Kto + Thtosho-2 Ktob     |                                  | すべて成立ントロー                | -6 /44/第四               |            |    |
| 3282-9-0188848      | 121.15                        |                                  |                          |                         |            |    |
| Bricker 53          | CTREAT. A Flack Player        | (32 Pub) the RemoteAco 2720      | 11-57 12 Windows 7 07/48 | o 🗷 💊 Windows 8 Notes   | 8.0%       |    |
| Windows Def         | ender 🙀 Windows U             | idate 💕 Windows 774792           | -1. 🎓 79542 829-         | - 11<br>- 129-701 77500 | ,          |    |
| A 128+92.0.17       | 15a) 🗢 1-8-F                  | C 1/21-9-0482H                   | NRED O HODE              | 1 5276                  |            |    |
| E 929 K-            | a 71274                       | -ve- 27.42                       |                          | 157115a-7459            |            |    |
| ¥ 7717-9233         | Rt0-9-                        | 2番組とタール 🥻 ファイル間座                 |                          | P 74.64- 17542          |            |    |
| A 2425              | 1075624                       | 8 😽 ホームタループ                      | अत्र की                  | אכמלא -א-ב 🥵            |            |    |
| <b>國 位置情報</b> の約2   | с 🕴 алия                      |                                  | (注) 管理タール                | (1) 数主のプログラム            |            |    |
| Reard               | M HIN                         | Mark 1976                        | 副 商格情報マネージャー             | BO ARAE                 |            |    |
| BANTRIN .           | 😸 seat                        | - 通知論はアイコン                       | <b>***</b>               | 2562474                 |            |    |
| C 104182-9-         | 日付と時刻                         |                                  |                          |                         |            |    |
| ~                   |                               |                                  | » 0.                     |                         |            |    |
| 4) 画面               | 左のメニュー                        | -バーより「アタ                         | ダブターの設定                  | Eの変更」を                  | クリック       |    |
| *                   | 122                           |                                  |                          |                         |            |    |
| • • •               | 1 😟 > コントロール パネル              | ▶ ネットワークとインターネット ▶ ネット           | ットワークと共有センター             |                         |            |    |
| 3210-11             | (ネルホーム                        | 本ネットワーク情報の表示と                    | 接続のセットアップ                |                         |            |    |
| アダプターの影             | REDRE                         | リティフなオットワークの表示                   | 7077                     | 2月2日: インターネット           |            |    |
| 共有の詳細               | 設定の変更                         | ネットワーク<br>プライベート ネットワーク          | ホームヴ                     | ループ: 参加済み               |            |    |
|                     |                               |                                  | 1815:                    | 8 1-949F                |            |    |
|                     | 7:                            | ットワーク設定の変更                       | D+Publicut               |                         |            |    |
|                     |                               | プロードバンド、ダイヤルアップ、                 | または VPN 接続をセットアップし       | ます。あるいは、ルーターまたはフ        | アクセス ポイントを |    |
|                     |                               | 291797089.                       |                          |                         |            |    |
|                     |                               | 同題のトラブルシューティング<br>ネットワークの問題を診断して | 停復します。または、トラブルシュー        | ティングに関する情報を入手しま         | EJ.        |    |
|                     |                               |                                  |                          |                         |            |    |
|                     |                               |                                  |                          |                         |            |    |
| ⑤ 「 <b>イ</b>        | ーサネット:                        | ネットワーク」                          | をダブルクリ                   | ック                      |            |    |
| <br>※お使             | いのパソコンによ                      | 、                                | 名称は異なります。                | <br>>                   |            |    |
| 10                  |                               |                                  |                          |                         |            |    |
|                     | - • 🗊 • ¬                     | ントロール パネル・ト・ネッ                   | トローカレインターネット             | ▶ ネットワーク培結              |            |    |
|                     | · 1 🔛 / J.                    | //·□=//////////////              | 1.7-96129-491            | ・ イットノーク33450           |            |    |
| 整理 ▼                |                               |                                  |                          |                         |            |    |
|                     | イーサネット                        |                                  |                          |                         |            |    |
|                     | ネットワーク                        |                                  |                          |                         |            |    |
|                     | Intel(R) 82566                | DM-2 Gigabit N                   |                          |                         |            |    |
|                     |                               |                                  |                          |                         |            |    |
| ⑥ 「プ                | ロパティ」を                        | モクリック                            |                          |                         |            |    |
|                     | <u> </u>                      | イーサネットの状態                        | ×                        |                         |            |    |
|                     | 全般                            |                                  |                          |                         |            |    |
|                     | +#**                          |                                  |                          |                         |            |    |
|                     |                               |                                  | インターネット                  |                         |            |    |
|                     | IPv6 接続:                      | ネットワ                             | ーク アクセスなし                |                         |            |    |
|                     | メディアの状態:                      |                                  | 有効                       |                         |            |    |
|                     | 月月月前:<br>月月前:<br>月月前:<br>月月前: |                                  | 00:06:57<br>100.0 Mbps   |                         |            |    |
|                     | 詳細(E)                         |                                  |                          |                         |            |    |
|                     |                               |                                  |                          |                         |            |    |

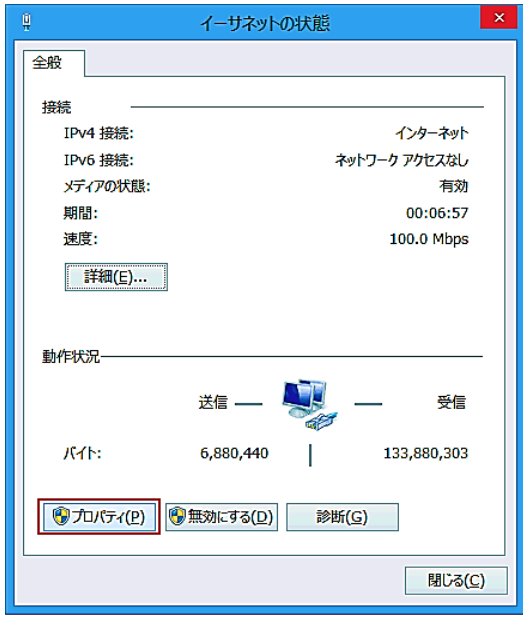

ネットワーク設定の確認方法(Windows 8) ⑦「インターネットプロトコルバージョン4(TCP/IPv4)」を選択し 「プロパティ」をクリック

| 🖁 イーサネットのプロパティ                                                                                                    | ×      |
|----------------------------------------------------------------------------------------------------|--------|
| ネットワーク                                                                                                    |        |
| 接続の方法:                                                                                                    |        |
| Intel(R) 82566DM-2 Gigabit Network Connection                                                                                                    |        |
| 構成( <u>C</u> )                                                                                                    |        |
| この接続は次の項目を使用します( <u>O</u> ):                                                                                                    |        |
| <ul> <li>✓ 場 Microsoft ネットワーク用ファイルとプリンター共有</li> <li>▲ Microsoft Network Adapter Multiplexor Protocol</li> <li>▲ Microsoft LLDP Protocol Driver</li> <li>④ Link-Layer Topology Discovery Mapper I/O Driver</li> <li>✓ Link-Layer Topology Discovery Responder</li> <li>✓ ム インターネット プロトコル パージョン 6 (TCP/IPv6)</li> <li>✓ インターネット プロトコル パージョン 4 (TCP/IPv4)</li> </ul> | ^<br>_ |
| <ul> <li>1シストール(№)…</li> <li>前時(型)</li> <li>ブロハティ(№)</li> <li>説明</li> <li>伝送制御プロトコル/インターネット プロトコル。相互接続されたさまざまな<br/>ネットワーク間の通信を提供する、既定のワイド エリア ネットワーク プロトコ<br/>ルです。</li> </ul>                                                                                                    |        |
| ОК <b>‡</b> †У/2                                                                                                    | IL I   |

- ⑧ 以下にチェックが入っているか確認し、「OK」をクリック ・[| Pアドレスを自動的に取得する]
  - ・[DNSサーバーのアドレスを自動的に取得する]

| インターネット プロトコル バージョン 4 (                                      | TCP/IPv4)のプロパティ ? ×                           |
|--------------------------------------------------------------|-----------------------------------------------|
| 全般代替の構成                                                      |                                               |
| ネットワークでこの機能がサポートされている場合<br>きます。サポートされていない場合は、ネットワー<br>てください。 | 合は、IP 設定を自動的に取得することがで<br>ク管理者に適切な IP 設定を問い合わせ |
| <ul> <li>IP アドレスを目動的に取得する(<u>0</u>)</li> </ul>               |                                               |
| ○次の IP アドレスを使う(S):                                           |                                               |
| IP アドレス(I):                                                  | · · · · ·                                     |
| サブネット マスク( <u>U</u> ):                                       |                                               |
| デフォルト ゲートウェイ ( <u>D</u> ):                                   |                                               |
| ● DNS サーバーのアドレスを自動的に取得                                       | <b>する(<u>B</u>)</b>                           |
| 次の DNS サーバーのアドレスを使う( <u>E</u> )                              |                                               |
| 優先 DNS サーバー( <u>P</u> ):                                     |                                               |
| 代替 DNS サーバー( <u>A</u> ):                                     |                                               |
| 終了時に設定を検証する( <u>L</u> )                                      | 詳細設定(⊻)                                       |
|                                                              | OK         キャンセル                              |

⑨ 以上で接続設定は完了ですブラウザーソフトを起動し、インターネットに接続してください

# Windows Live メール2012の設定

お使いのパソコンに、メールソフトが用意されていない場合は、マイクロソフトの公式ホームページより [Windows Live メール2012]をダウンロードし、パソコンにインストールしてください

> ※Windows Live メールに関するWebページ http://download.live.com/wlmail

【電子メールの登録】 ① スタート画面より、アイコンがないところで、右クリック 画面右下に表示された「全てのアプリ」マークをクリック

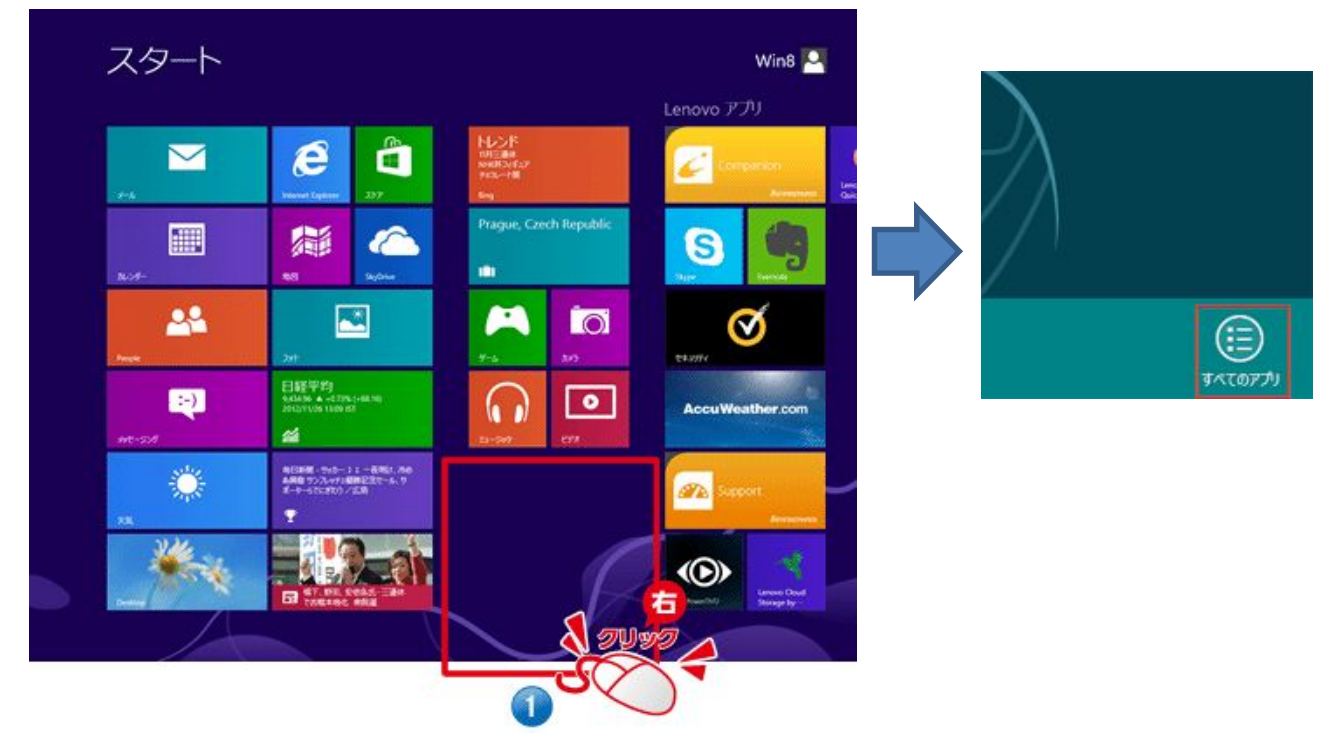

② アプリー覧より、「Windows Live Mail」をダブルクリック

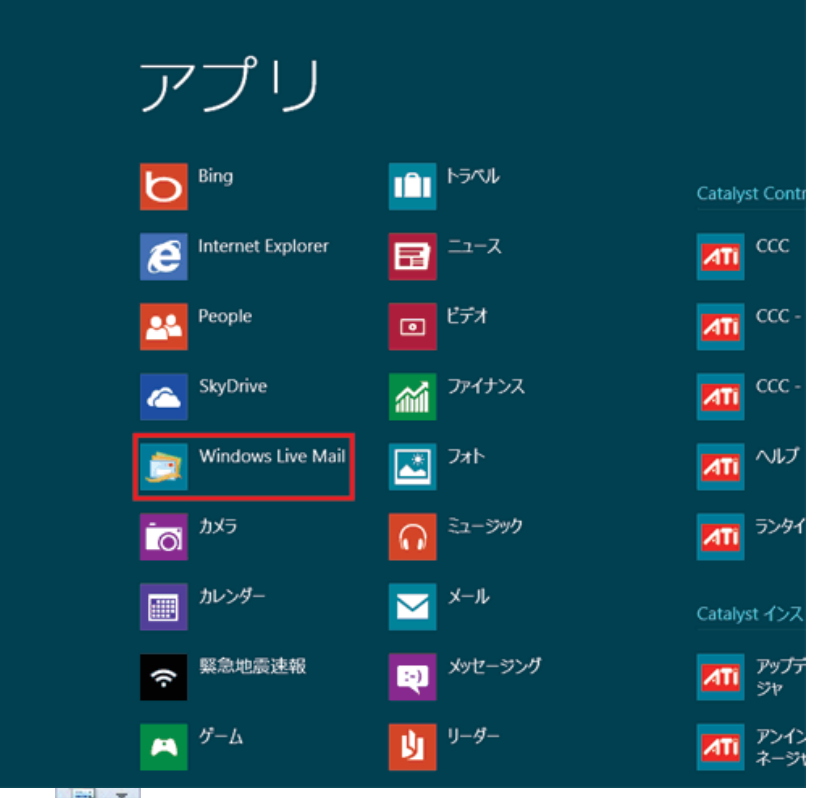

**1** 

# Windows Live メール2012の設定

③ Windows Live メール」が起動。 「自分の電子メールアカウントを追加する」画面が開くので 下記のとおり入力し、「次へ」をクリック

| 電子メールアドレス | 「ウェブ夢ネット登録許可書」を参照    |
|-----------|----------------------|
| パスワード     | 「ウェブ夢ネット登録許可書」を参照    |
| パスワードを保存  | チェックを入れる             |
| 表示名       | 任意(例・shinonsen.taro) |
| 手動でサーバー設定 | チェックを入れる             |

| Windows Live メール                                                                  |                                                                                                    |
|-----------------------------------------------------------------------------------|----------------------------------------------------------------------------------------------------|
| 自分の電子メール アカウ<br>Windows Live ID をお持ちの場合はここで<br>Windows Live にサインイン<br>電子メール アドレス: | クントを追加する<br>サインインしてください。<br>Windows Live メール ではほとんどの電子メール アカウントをお<br>使いになれます。たとえば<br>Hotmail<br>Gmail |
| パスワード:                                                                            | Gmail<br>などが利用可能です。                                                                                   |
|                                                                                   |                                                                                                    |
|                                                                                   | キャンセル 次へ )                                                                                            |

④ 「サーバー設定を構成」画面が表示されるので 下記のとおり入力し、「次へ」をクリック

|                                                                                                    | Ø Windows Live メール                                                                                                    |
|----------------------------------------------------------------------------------------------------|----------------------------------------------------------------------------------------------------|
| 【受信サーバー情報】         サーバーの種類       POP         サーバーのアドレス       pop.yumenet.tv         ボート       110         はい所で保護された…       チェックを外す         ログオンユーザー名       ※自動で入力されます         【送信サーバー情報】         サーバーのアドレス       smtp.yumenet.tv         ボート       25         い近いで保護された…       チェックを外す         認証が必要       チェックを外す | サーバーの設定を構成         電子メール サーバーの設定がわからない場合は、ISP またはネットワーク管理者に連結してください。         受信サーバー信報         ウーバーの確疑:         ウーバーのアドレス:         パー・ワアドレス:         ウーバーのアドレス:         パート:         ロウオン ユーザー名: |
|                                                                                                    | キャンセル 戻る 「一次へ 」                                                                                                    |

⑤ 次画面で、「完了」をクリック

## Windows Live メール2012の設定

【メールの設定】

☆ 初期状態で、「サーバーにメッセージのコピーを置く」が自動設定されています。 サーバー上のメールBOXにメールのコピーが溜まっていくと、 メールの送受信ができなくなります。 下記をご参照頂き、「サーバーにメッセージのコピーを置く」設定を解除してください。

※1つのメールアドレスを複数のパソコンで共有する場合などは、 「コピーを置く」必要があります。

① [アカウント]をクリックし、「プロパティ」をクリック

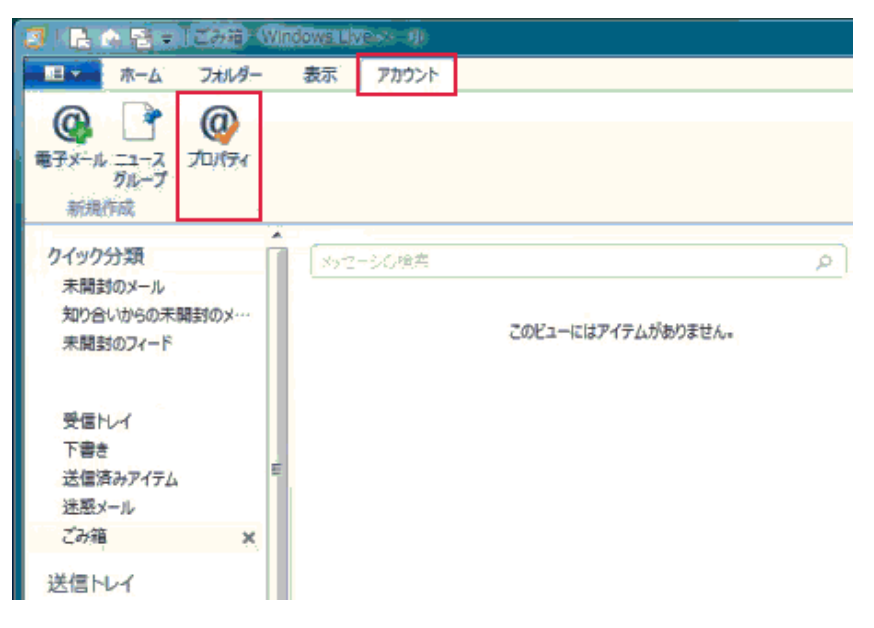

②「詳細設定」タブをクリックし、
 「サーバーにメッセージのコピーを置く」のチェックを外す
 「OK」をクリックし、画面を閉じる

|                       | et nois x.AE        |                         |
|-----------------------|---------------------|-------------------------|
| サーバーのポート番号            |                     |                         |
| 送信メール (SMTP)(Q):      | 25                  | 既定値を使用(以)               |
| このサーバーはセキュリティ         | で保護された接続            | t (SSL) が必要( <u>Q</u> ) |
| 受信メール (POP3)(I):      | 110                 |                         |
| このサーバーはセキュリティ         | で保護された接続            | t (SSL) が必要( <u>C</u> ) |
| サーバーのタイムアウト(工)        |                     |                         |
| 短い -0                 | <b>長い</b> 1分        | 9                       |
| 送信                    |                     |                         |
| 一次のサイズよりメッセージが        | 大きい場合は分             | 割する(B) 60 🔆 KE          |
| 52/#                  |                     |                         |
| ドレム アンドレービン アンドレージのつい | -を置く(1)             |                         |
| □サーバーやら制除する/          | R) 5                | 日後                      |
| 1 2 /1 /J 20104-9 6/L | LL 10 115-1010      | (M)                     |
| □ [プン語] を恋け わる        | TT - /1 - TOL BUILD |                         |